# FOSSweb 2.0 Instructions: Setting Up a Class Account

Students can use FOSSweb by visiting the site as a guest or using a student username and password created by teachers.

In FOSSweb, teachers can create student usernames and passwords. You'll want to create student usernames and passwords instead of giving your students your own account. Otherwise, students will be able to see teacher assessment masters!

By creating student accounts, your students will be able:

- View the specific modules you are teaching
- Access multimedia, recommended book and websites, audio stories, and home-school connections
- Access eBooks for any modules where premium content codes have been purchased and activated by the teacher
- View note and reminders left by teachers

The following instructions will guide you through the process of:

- 1) Setting up class usernames and passwords for your students
- 2) Creating messages for your classes

## **Class Page Set Up and Student User Account Creation**

1 — Go to FOSSweb.com and log in.

2 — From your teacher homepage, locate the gray header that says "My Classes Pages" gray header bar. It is the header beneath your "My FOSS modules area"

| SWA .                               |                              |                       |                | Logged in as:               | FOSS User (Log                          |
|-------------------------------------|------------------------------|-----------------------|----------------|-----------------------------|-----------------------------------------|
| FOSS                                | Home                         | About FOSS            | Teaching Toole | Materials Management        | Connecting with FOSS                    |
| FOSS User's Teach                   | her Homep                    | age                   |                | •                           | POSSweb Quicksearch                     |
|                                     |                              | Activate a New Module | Edt My Profile | Get Help With This Page     | Advanced Bearth                         |
| My FOSS Modules                     |                              |                       |                | <b>^</b>                    | Global Resources                        |
|                                     |                              |                       | N              | anage My FOSS Modules       | Newsletter                              |
| My Class Pages                      |                              |                       |                |                             | Professional Developmen<br>and Training |
|                                     |                              |                       |                | Add a New Class Page        | FOSSmap                                 |
|                                     |                              |                       |                |                             | PlanetFOSS                              |
| Available FOSS Mo                   | dules                        |                       |                |                             | Standards Alignments                    |
|                                     |                              |                       |                | Sort Modules By *           | Scope & Sequence                        |
| Read to the Read of the Read of the |                              |                       |                |                             | Order Replacement Parts                 |
| Grades K-2                          |                              |                       |                | A                           | FAQs                                    |
| Air and                             | Air and Wea                  | ither<br># (2005)     |                | Activate This Module        | Help                                    |
| Weather                             | Grades: 1-2<br>Strand: Earth | Science               |                | Activate Premium<br>Content | *Premium Content ( <u>laem mane</u> )   |
|                                     | Vine Manhao                  | Summary               |                | Add to My FOSS<br>Modules   |                                         |

3 — Click on "Add a New Class Page"

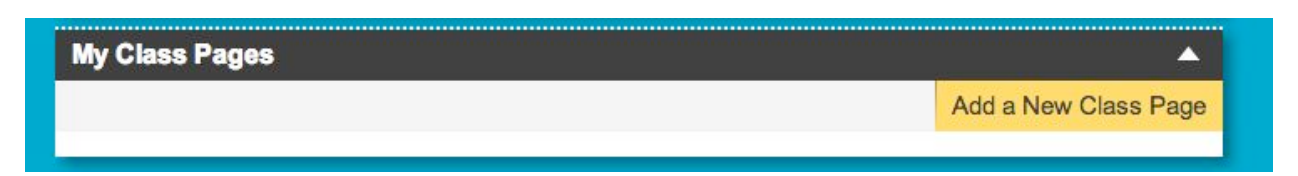

Once this button is clicked, a light box with options for naming a class and selecting modules for the class will

| appear. |
|---------|
|---------|

| Class Page Title:   | Enter Class Page Title Here                                                                                              |  |  |  |  |
|---------------------|----------------------------------------------------------------------------------------------------|--|--|--|--|
|                     | example: "Pat Williamson's First Period Science"                                                                         |  |  |  |  |
| Student Login Name: | Enter Student Login Name Here                                                                                            |  |  |  |  |
|                     | example: "PatWillamsonStudent2014"                                                                                       |  |  |  |  |
| Student Password:   | Enter Student Password Here                                                                                              |  |  |  |  |
|                     | example: "Abo51234" (must be exactly eight characters)                                                                   |  |  |  |  |
| Modules to Use:     | Air and Weather (3rd Ed.)                                                                                                |  |  |  |  |
|                     | Animais Two by Two (3rd Ed.)                                                                                             |  |  |  |  |
|                     | Materials in Our World (3rd Ed.)                                                                                         |  |  |  |  |
|                     | Plants and Animals (3rd Ed.)                                                                                             |  |  |  |  |
|                     | Energy and Electromagnetism (3rd Ed.)                                                                                    |  |  |  |  |
|                     | Currently showing only modules from your My FOSS Modules area.<br>To choose from all your activated modules, click here. |  |  |  |  |

## Class Page Title:

This is a title for you as a teacher. Examples of Class page Titles Might be:

- First Period Science
- 7<sup>th</sup> Grade Biology 2013
- Ms. FOSS's 2013 Third Graders

If you teach multiple periods of science or different grade levels that use different FOSS modules, you'll want to create a separate Class page Additional Help

## Student Login Name

This is the username student will use to log in from FOSSSweb.com

This username must be **unique in the system.** If another teacher has taken the student username, the account will not work.

Some examples of good student usernames:

- Lhssciencekids2013
- Msfossscience2013
- ٠

# Student Password

Please note the password for your class must conform to requirements that are slightly different from our teacher password requirements. Student passwords must be exactly 8 characters in length.

Some examples of good student usernames:

- Science1
- ILuvFOSS
- Puma1234

## Modules

You can check off whatever combination of modules your class is using.

Once you hit submit, your class will be created!

The student information and password will be emailed to you automatically. Save this email and give the user account information to your students.

## **Creating Notes/Messages For Your Class**

1 — Log in to <u>FOSSweb.com</u>. From your Teacher Page, locate the "My Class Pages" header. Look for the yellow button that says "Add a new Note."

| ly Class Pages          |                                         | (A                   |
|-------------------------|-----------------------------------------|----------------------|
|                         |                                         | Add a New Class Page |
| 3rd Grade Science 2013  |                                         |                      |
|                         | View Class Page Add a New Note          | Manage Class Page    |
| Modules For This Class: | Air and Weather Animals Two by Two      |                      |
|                         | Materials in Our World Plants and Anima | 3                    |
|                         | Energy and Electromagnetism             |                      |

2 —A new window will appear where you can write a note for your students. You can also assign the note a date and apply the note to multiple classes if you wish.

| Note Text:      | Don't forget to bring an example of a vascular plant to class<br>tomorrow!                                                            |
|-----------------|----------------------------------------------------------------------------------------------------|
| Date:           | 08/23/2013                                                                                                    |
| Relevant Class: | You're adding this note to your class titled "3rd Grade Science 2013." If you'd like to add it to any additional classes, click here. |

Once you hit submit, the note will appear on your class pages.

|                         |                                                                            |                                  |                | Add a New Class Pa |
|-------------------------|----------------------------------------------------------------------------|----------------------------------|----------------|--------------------|
| d Grade Science 2013    | -                                                                          |                                  |                |                    |
|                         |                                                                            | View Class Page                  | Add a New Note | Manage Class Page  |
| Friday, August 23       | Don't forget to bring an example of a vascular plant to class<br>tomorrow! |                                  |                |                    |
| Modules For This Class: | Air and Material                                                           | Weather Anima<br>Is in Our World | Is Two by Two  | 3                  |

This is what your students will see when they log in. You can log in with the student account to test it out!

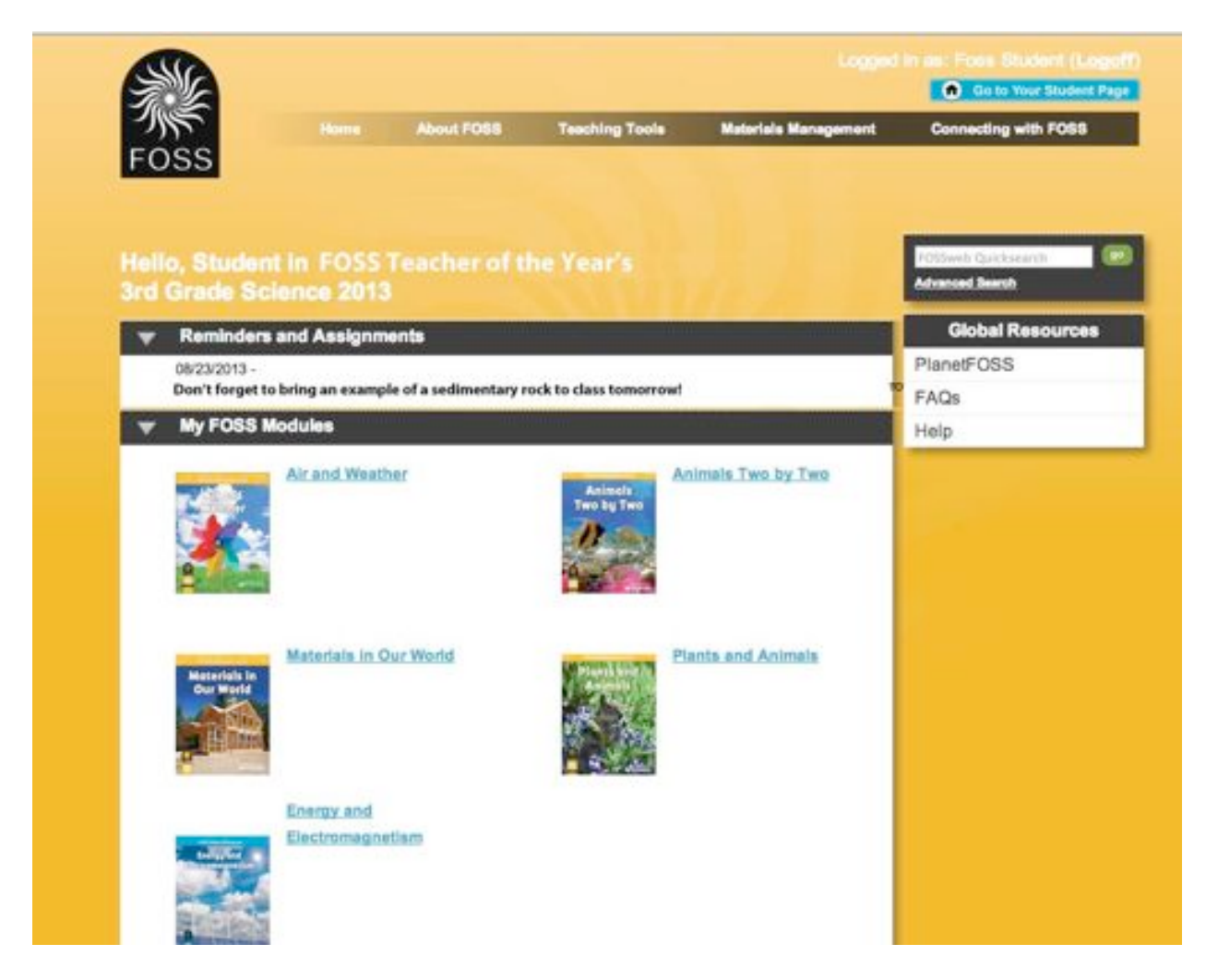

## **Need Help?**

Be sure to check out our tech help pages: <a href="http://www.fossweb.com/needhelp">http://www.fossweb.com/needhelp</a>

# FOSSweb General Questions or Website Support

Email: support@fossweb.com

Phone: 510-643-6997 between the hours of 9:30 am and 5:30 pm PST.